### CONVOCATORIA IMOVE 2024

## INSTRUCCIONES PARA LA PRESENTACIÓN DE SOLICITUDES

#### 1. ¿QUIÉN FORMALIZA LA SOLICITUD?

Aunque quien perciba la ayuda sea el personal predoctoral que resulte seleccionado, será el **personal investigador responsable** (IP) adscrito a institutos y centros del CSIC que esté dirigiendo al personal predoctoral en activo quien ha de realizar la solicitud.

Cada investigador/a podrá solicitar únicamente una ayuda asociada a una tesis doctoral que esté supervisando en su centro o instituto. No podrá realizar la solicitud un co-IP que se encuentre en un centro o instituto diferente a aquel en el que el personal predoctoral esté realizando la tesis.

#### 2. ¿DÓNDE SE PRESENTA LA SOLICITUD?

En aplicación telemática de convocatorias en la Intranet del CSIC:

http://siw.csic.es/icv/

| CEIC                                                                                   | CONSEJO SUPERIOR DE INVESTIGACIONES CIENTÍFICAS                                                                                                    |
|----------------------------------------------------------------------------------------|----------------------------------------------------------------------------------------------------|
|                                                                                        | VICEPRESIDENCIA DE RELACIONES INTERNACIONALES                                                                                                    |
|                                                                                        |                                                                                                    |
|                                                                                        | Presentación de Solicitudes                                                                                                    |
| Para poder entrar en e                                                                 | l Servicio de Solicitudes, deberá introducir el N.I.F. y la CONTRASEÑA de acceso a la INTRANET DEL CSIC.                                                |
| El acceso a la aplicació                                                               | in le permite:                                                                                                    |
| <ul> <li>Cumplimentar so</li> <li>Acceder a los mo</li> <li>Obtener informa</li> </ul> | olicitudes.<br>ensajes sobre el estado de sus solicitudes.<br>ción relacionada con la gestión de las ayudas para las que haya presentado una solicitud. |
| Consulte periódicam                                                                    | ente los mensajes enviados y obtendrá información relacionada con la gestión de sus solicitudes                                                         |
|                                                                                        | Acceso al sistema para usuarios registrados<br>N.I.F. / N.I.E. /<br>Pasaporte<br>Contraseña                                                             |
|                                                                                        | Aceptar                                                                                                    |
|                                                                                        |                                                                                                    |

|   |                                                           |                                                            | CONSEJO SUPER                                                             |
|---|-----------------------------------------------------------|------------------------------------------------------------|---------------------------------------------------------------------------|
| • | Se accede con las contraseñas de la Intranet del CSIC     | Menú                                                       | Datos generales de Per:                                                   |
| • | En el menú "Convocatorias activas" seleccionar: iMOVE2024 | Datos Personales Guardar Convocatorias Activas Solicitudes | Actualice y complete sus dato<br>* Campos obligatorios<br>DNI:            |
|   |                                                           | Ayuda                                                      | Apellido 1: *<br>Cuerpo/Escala/Categoría:<br>Adscripción (Becarios):      |
|   |                                                           | Salir                                                      | e_mail:*<br>Grado Dr.: NO<br>Tipo personal:                               |
|   |                                                           |                                                            | Tipo vínculo:<br>Datos del Centro<br>Nombre del centro: *<br>Departamento |

| CONSEJO SUPERIOR DE INVESTIGACIONES CIENTÍFICAS |                         |                                                                 |                                                 |               |  |  |  |  |  |  |
|-------------------------------------------------|-------------------------|-----------------------------------------------------------------|-------------------------------------------------|---------------|--|--|--|--|--|--|
| CONSELO BURESCI DE INVESTIGACIONES CENTIFICAS   | VICEPRESIDENCIA DE RELA | PRESIDENCIA DE RELACIONES INTERNACIONALES                       |                                                 |               |  |  |  |  |  |  |
|                                                 |                         |                                                                 |                                                 |               |  |  |  |  |  |  |
|                                                 |                         | Preser                                                          | ntación de Solicitudes                          |               |  |  |  |  |  |  |
|                                                 |                         |                                                                 |                                                 |               |  |  |  |  |  |  |
| Menú                                            | Código                  |                                                                 |                                                 |               |  |  |  |  |  |  |
| Datos Personales                                |                         |                                                                 |                                                 |               |  |  |  |  |  |  |
| Convocatorias Activas                           | IMOVE2024               | AGENCIA ESTATAL CONSEJO SUPERIOR DE INVESTIGACIONES CIENTIFICAS | VARIOS                                          | Solicitud     |  |  |  |  |  |  |
| Solicitudes                                     | CSICEBTON               | CSIC                                                            | ESPAÑA                                          | Resolución    |  |  |  |  |  |  |
|                                                 | IMPULS2023              | CSIC                                                            | ESPAÑA                                          | Justificación |  |  |  |  |  |  |
|                                                 |                         |                                                                 |                                                 |               |  |  |  |  |  |  |
| Ayuda                                           |                         |                                                                 |                                                 |               |  |  |  |  |  |  |
| Salir                                           | Resolución mín          | ima: 800 x 600                                                  | Navegadores:Internet Explorer 7.0 / Firefox 1.0 |               |  |  |  |  |  |  |
|                                                 | Centro de A             | Atención a Usuarios: tlfn.: 91.568.00.00                        |                                                 |               |  |  |  |  |  |  |

• Seleccionar IMOVE2024

| CEIC                  | CONSEJO SUPERIOR DE INVESTIO       | GACIONES CIENTÍFICAS               |                                         |       |  |
|-----------------------|------------------------------------|------------------------------------|-----------------------------------------|-------|--|
|                       | VICEPRESIDENCIA DE RELACIONES INTE | RNACIONALES                        |                                         |       |  |
|                       |                                    |                                    |                                         |       |  |
|                       |                                    |                                    | Presentación de Solicitudes             |       |  |
| Menú                  | Datos generales de la con          | vocatoria                          |                                         |       |  |
| Datos Personales      | Código:                            | IMOVE2024                          | Tipo                                    | IMOVE |  |
| Convocatorias Activas | Datos del Convenio en el o         | que se integra                     |                                         |       |  |
| Ver todas             | País                               | VARIOS                             |                                         |       |  |
| Solicitudes           | Institución                        | AGENCIA ESTATAL CONSEJO SUPERIOR D | E INVESTIGACIONES CIENTIFICAS           |       |  |
| Ayuda<br>Salir        | -                                  | IMOVE. PROGRAMA CSIC DE MOVILIDAD  | INTERNACIONAL PARA PERSONAL PREDOCTORAL |       |  |
|                       | Título                             |                                    |                                         |       |  |
|                       | Fases de la convocatoria           |                                    |                                         |       |  |
|                       | Fase                               | Desde Hasta                        |                                         |       |  |

• Pinchar en "Solicitudes" -> "nueva solicitud", completar la información requerida y "Guardar":

|           |                                                   | EJO SUPERIOR DE INVESTIGACIONES CIENTÍFICAS<br>ESIDENCIA DE RELACIONES INTERNACIONALES                                                                        |           |
|-----------|---------------------------------------------------|----------------------------------------------------------------------------------------------------|-----------|
|           |                                                   | Presentación de Solicitudes                                                                                                    |           |
|           | Menú<br>Datos Personales                          | Nueva solicitud                                                                                                    | 🖬 Guardar |
| $\square$ | Convocatorias Activas Solicitudes Mis colicitudes | Convocatoria * MOVE2024 - MOVE - AGENCIA ESTATAL CONSEJO SUPERIOR DE INVE - 17/04/2024 - 20/05/2024 🗸                                                         |           |
| ۷         | Nueva solicitud<br>Ver convocatorias activas      | Duración de la estancia: *         60         dias            Fecha Inicio (dd/mm/aaaa)         01/05/2024         Fecha Final(dd/mm/aaaa)         29/06/2024 |           |
|           |                                                   | Importe total<br>solicitado: * €                                                                                                    |           |
|           | Ayuda<br>Salir                                    | Titulo del proyecto : * Acoplamiento no lineal en dos niveles de cristales de tiempo dµánticos (Máximo 200 caracteres)                                        |           |

# 

JUNSEJU SUPERIOR DE INVESTIGACIONES CIENTIFI

VICEPRESIDENCIA DE RELACIONES INTERNACIONALES

|                                                   |                                                                                                    |                                                                     |                         | Presentación de Solici                                | tudes                                                                                                    |            |           |
|---------------------------------------------------|----------------------------------------------------------------------------------------------------|---------------------------------------------------------------------|-------------------------|-------------------------------------------------------|----------------------------------------------------------------------------------------------------|------------|-----------|
|                                                   |                                                                                                    |                                                                     |                         |                                                       |                                                                                                    |            |           |
| Menú<br>Datos Personales<br>Convocatorias Activas | Código de la solicitud:<br>Situación de la solicitud:                                                                                                    | IMOVE24001<br>BORRADOR                                              | Convocatoria:           | IMOVE2024 (En fase de Solicitud)                      |                                                                                                    |            | 📕 Guardar |
| Solicitudes<br>Mis solicitudes                    | Solicitud pendiente de va                                                                                                    | alidación del Direc                                                 | tor                     |                                                       |                                                                                                    |            |           |
| Nueva solicitud                                   | Convocatoria *                                                                                                    | IMOVE2024 - IMOV                                                    | E - AGENCIA ESTATAL CON | SEJO SUPERIOR DE INVE - 17/04/2024 - 20/05/2024 🗸     |                                                                                                    |            |           |
| 📕 Guardar                                         | Duración de la estancia: *                                                                                                    | 60                                                                  | días 🗸                  |                                                       |                                                                                                    |            |           |
| 🝞 Borrar                                          | Fecha Inicio (dd/mm/aaaa)                                                                                                    | 01/05/2024                                                          |                         | Fecha Final(dd/mm/aa                                  | aa) 29/06/2024                                                                                                    |            |           |
| Participantes<br>Ver convocatorias activas        | Importe total<br>solicitado: * 2400                                                                                                    | €                                                                   | ,                       |                                                       |                                                                                                    |            |           |
|                                                   | Título : *<br>(Máximo 200 caracteres)                                                                                                    | niento no lineal en dos                                             | niveles de cristales de | tiempo cuánticos                                      |                                                                                                    |            |           |
| Ayuda                                             |                                                                                                    |                                                                     |                         |                                                       |                                                                                                    |            |           |
| Salir                                             |                                                                                                    |                                                                     |                         |                                                       |                                                                                                    |            |           |
|                                                   | PARTICIPANTEes                                                                                                    |                                                                     |                         |                                                       |                                                                                                    |            |           |
|                                                   | Nombre                                                                                                    |                                                                     | Función                 | Entida                                                | 1                                                                                                    | Categoría  | Borrar    |
|                                                   | BASCONES GUTIERREZ, ALBE                                                                                                    | RTO JULIO                                                           | COORDINADOR             | ESPAÑOL Vicepr.                                       | Investigación Científica Técnica                                                                                                    | CONTRATADO |           |
|                                                   | Cestión de documentos n                                                                                                    | ara almacenar en                                                    | el servidor             |                                                       |                                                                                                    |            |           |
|                                                   | Paso 1: Descargar los documentos p<br>Paso 2: Relenarlos y grabarlos<br>Paso 3: Subirlos al servidor<br>* Los ficheros debería ser doc. doc<br>con un tamaño máximo de 10 Mb<br>CERTIFICADO ACEFTACION<br>DECLARACION RESPONSALBE<br>FORMULARIO DE SOLICITUD<br>FASE DE RECEPCION DE SOLICITUD | ntos necesarios<br>s en su ordenador<br>x, rtf, odt, pdf, jpg o gif | er servidor             | Descargar Subir<br>Descargar Subir<br>Descargar Subir | Documentos ya subidos en el servidor:     Faltan documentos obligatorios en el servid<br>CERTIFICADO ACEPTACION<br>DECLARACION RESPONSALBE<br>FORMULARIO DE SOLICITUD | or         |           |

|   |                                                                                              | Menú                                   |
|---|----------------------------------------------------------------------------------------------|----------------------------------------|
|   |                                                                                              | Datos Personales                       |
|   |                                                                                              | Convocatorias Activas                  |
|   |                                                                                              | Solicitudes                            |
|   |                                                                                              | Participantes:                         |
| • | Una vez guardada la solicitud, en el menú de la izquierda, seleccionar "Nuevo participante": | <ul> <li>Nuevo Participante</li> </ul> |
|   |                                                                                              | Volver                                 |
|   |                                                                                              |                                        |
|   |                                                                                              |                                        |
|   |                                                                                              | Ayuda                                  |
| • | Registrar los datos del investigador/a responsable en el centro de destino.                  | Salir                                  |

IMPORTANTE: en el campo "Función" indicar "coordinador extranjero" y cumplimentar los datos del centro receptor.

| CONSE                                                 |                                                                                             | INVESTIGACION                                            | ES CIENTÍFICAS                                    |                          |                                    |                       |                 |  |             |
|-------------------------------------------------------|---------------------------------------------------------------------------------------------|----------------------------------------------------------|---------------------------------------------------|--------------------------|------------------------------------|-----------------------|-----------------|--|-------------|
| CSIC                                                  |                                                                                             |                                                          |                                                   |                          |                                    |                       |                 |  |             |
| Coveluo Burdeon de Investitaciones Centíficas VICEPRE | SIDENCIA DE RELACIO                                                                         | ONES INTERNACIOI                                         | IALES                                             |                          |                                    |                       |                 |  |             |
|                                                       |                                                                                             |                                                          |                                                   |                          |                                    |                       |                 |  |             |
|                                                       |                                                                                             |                                                          |                                                   |                          | Presentación de Solici             | tudes                 |                 |  |             |
| Menú                                                  | Solicitud IMOVE2                                                                            | 24001: PARTICIPA                                         | ANTE                                              |                          |                                    |                       |                 |  |             |
| Datos Personales                                      | Actualice y complete                                                                        | los datos del particip                                   | ante; pinche en Guardar para l                    | nacer los cambios p      | ermanentes                         |                       |                 |  |             |
| Convocatorias Activas                                 |                                                                                             |                                                          |                                                   |                          |                                    |                       |                 |  | Downstein ( |
| Solicitudes                                           |                                                                                             |                                                          |                                                   |                          |                                    |                       |                 |  | Guardar     |
| Participantes:<br>Nuevo Participante                  | <ul> <li>* Campos obligato</li> <li>N. máximo permiti</li> <li>El campo D.N.I/Pa</li> </ul> | orios<br>ido de participantes e<br>saporte solo admite r | spañoles = 99 y extranjeros =<br>iúmeros y letras | 99                       |                                    |                       |                 |  |             |
| Guardar                                               | <ul> <li>Es obligatorio regis</li> </ul>                                                    | strar un único coordir                                   | ador español por solicitud y un                   | coordinador extrar       | njero por centro extranjero que pa | rticipe               |                 |  |             |
| 🗊 Borrar                                              | D.N.I o Pasaporte: *                                                                        | 00000001Z                                                |                                                   | Nombre:*                 | RISERCO                            |                       |                 |  |             |
| Participantes                                         | Primer apellido: *                                                                          | UNNO                                                     |                                                   | Segundo apellido:        | DOSS                               |                       |                 |  |             |
| Volver                                                | Función: *                                                                                  | COORDINADOR EXTRA                                        | NJERO 🗸                                           | Titulación:              | DOCTOR                             |                       |                 |  |             |
|                                                       | Teléfono:                                                                                   |                                                          |                                                   | teléfono<br>alternativo: |                                    |                       |                 |  |             |
| Ayuda                                                 | e-mail:                                                                                     |                                                          |                                                   | Fax:                     |                                    |                       |                 |  |             |
| Salir                                                 |                                                                                             |                                                          |                                                   |                          |                                    |                       |                 |  |             |
|                                                       | Seleccione la entidad                                                                       | l extranjera o elija                                     | UNIVERSIDAD CATÓLICA DE LOVA                      |                          | aras que po sean la del coordinado | r extrapiero principa | l del proverto  |  |             |
|                                                       |                                                                                             |                                                          | mounique aqui los datos de las                    | r entitudues extranje    |                                    | r extranjero principa | a der proyecto. |  |             |
|                                                       | Nombre entidad *                                                                            |                                                          | UNIVERSIDAD CATÓLICA DE                           | LOVAINA                  |                                    |                       |                 |  |             |
|                                                       | Dirección: *                                                                                |                                                          | PL. DE LA UNIVERSITÉ, 1                           |                          |                                    |                       |                 |  |             |
|                                                       | Ciudad: *                                                                                   |                                                          | OTTINGES-LOVAIN LA NEUVE                          |                          | Cod.Postal 1348                    |                       |                 |  |             |
|                                                       | País de la entidad *                                                                        |                                                          | BELGICA                                           | ```                      |                                    |                       |                 |  |             |
|                                                       |                                                                                             |                                                          |                                                   |                          |                                    |                       |                 |  |             |
|                                                       | Categoría profesiona                                                                        | I del participante: *                                    | DIRECTOR                                          |                          |                                    |                       |                 |  |             |
|                                                       |                                                                                             |                                                          |                                                   |                          |                                    |                       |                 |  |             |
|                                                       |                                                                                             |                                                          |                                                   |                          |                                    | /                     |                 |  |             |
|                                                       |                                                                                             |                                                          |                                                   |                          |                                    |                       |                 |  |             |

• "Guardar" y en el menú de la izquierda, seleccionar "VOLVER"

• En el menú general, descargar los documentos requeridos, que se tendrán que subir cumplimentados y firmados. Para evitar errores, se aconseja guardar en el escritorio los documentos a subir (en formato pdf)

| CEIC                                       | CONSEJC    | SUPERIOR DE INV                                                                                               | /ESTIGACION                                                             | IES CIENTÍFICA                            | AS                             |                                                       |                                                                                                    |            |           |
|--------------------------------------------|------------|----------------------------------------------------------------------------------------------------|-------------------------------------------------------------------------|-------------------------------------------|--------------------------------|-------------------------------------------------------|----------------------------------------------------------------------------------------------------|------------|-----------|
|                                            | VICEPRESIL | DENCIA DE RELACIONE                                                                                           | S INTERNACION                                                           | NALES                                     |                                |                                                       |                                                                                                    |            |           |
|                                            |            |                                                                                                    |                                                                         |                                           |                                | Presentación de Solicitu                              | 100                                                                                                    |            |           |
|                                            |            |                                                                                                    |                                                                         |                                           |                                | Presentación de Solicitu                              | des                                                                                                    |            |           |
| Menú                                       |            | Código de la solicit                                                                                          | ud: IMOVE                                                               | E24001 Con                                | vocatoria: IMOVE20             | 24 (En fase de Solicitud)                             |                                                                                                    |            |           |
| Datos Personales<br>Convocatorias Activas  |            | Situación de la soli                                                                                          | citud: BORRA                                                            | ADOR                                      |                                |                                                       |                                                                                                    |            | 🖬 Guardar |
| Solicitudes                                |            | Solicitud pendiente                                                                                           | de validación                                                           | del Director                              |                                |                                                       |                                                                                                    |            |           |
| Mis solicitudes<br>Nueva solicitud         |            | Convocatoria *                                                                                                | MOV                                                                     | VE2024 - IMOVE - AGE                      | ENCIA ESTATAL CONSEJO SUPERIO  | DR DE INVE - 17/04/2024 - 20/05/2024 V                |                                                                                                    |            |           |
| 📕 Guardar                                  |            | Duración de la estancia:                                                                                      | *                                                                       | 60 día                                    | is v                           |                                                       |                                                                                                    |            |           |
| 💱 Borrar                                   |            | Fecha Inicio (dd/mm/aaa                                                                                       | aa)                                                                     | 01/05/2024                                |                                | Fecha Final(dd/mm/aaaa                                | 29/06/2024                                                                                                    |            |           |
| Participantes<br>Ver convocatorias activas |            | Importe total                                                                                                 | 2400 €                                                                  |                                           |                                |                                                       |                                                                                                    |            |           |
|                                            |            | Título : *                                                                                                    | Acoplamiento no li                                                      | lineal en dos nivele                      | es de cristales de tiempo cuán | ticos                                                 |                                                                                                    |            |           |
|                                            |            | (Máximo 200 caracteres)                                                                                       |                                                                         |                                           |                                |                                                       |                                                                                                    |            |           |
| Ayuda<br>Salir                             |            |                                                                                                    |                                                                         |                                           |                                |                                                       | <u>III.</u>                                                                                                    |            |           |
| Jam                                        |            |                                                                                                    |                                                                         |                                           |                                |                                                       |                                                                                                    |            |           |
|                                            |            | Nombre                                                                                                    |                                                                         |                                           | Función                        | Entidad                                               |                                                                                                    | Categoría  | Borrar    |
|                                            |            | BASCONES GUTIERREZ                                                                                            | , ALBERTO JULI                                                          | <u>0</u>                                  | COORDINADOR ESPAÑOL            | Vicepr. In                                            | vestigación Científica Técnica                                                                                                    | CONTRATADO |           |
|                                            |            | UNNO DOSS, RISERCO                                                                                            |                                                                         |                                           | COORDINADOR EXTRANJE           | RO UNIVERSI                                           | DAD CATÓLICA DE LOVAINA (BELGICA)                                                                                                    | DIRECTOR   | <b>1</b>  |
|                                            |            | Gestión de docume                                                                                             | ntos para alma                                                          | acenar en el se                           | ervidor                        |                                                       |                                                                                                    |            |           |
|                                            |            | Paso 1: Descargar los d<br>Paso 2: Rellenatios y gr<br>Paso 3: Subirlos al serv<br>* Los ficheros deberán ser | ocumentos necesi<br>abarlos en su ord<br>idor<br>doc, docx, rtf, odt, p | arios<br>lenador<br><i>pdf, jpg o gif</i> |                                |                                                       | Documentos ya subidos en el servidor:     Faltan documentos obligatorios en el servidor<br>CERTIFICADO ACEPTACIÓN<br>DECLARACIÓN RESPONSALBE |            |           |
|                                            |            | CERTIFICADO ACEPTAC<br>DECLARACION RESPON<br>FORMULARIO DE SOLIC                                              | SALBE                                                                   |                                           |                                | Descargar Subir<br>Descargar Subir<br>Descargar Subir | FORMULARIO DE SOLICITUD                                                                                                    |            |           |
|                                            |            | FASE DE RECEPCION DE                                                                                          | SOLICITUDES                                                             |                                           |                                | <b></b>                                               |                                                                                                    |            |           |
|                                            |            |                                                                                                    |                                                                         |                                           |                                |                                                       |                                                                                                    |            |           |
|                                            |            |                                                                                                    |                                                                         |                                           |                                |                                                       |                                                                                                    |            |           |
|                                            |            |                                                                                                    |                                                                         |                                           |                                |                                                       |                                                                                                    |            |           |

• Una vez subidos los documentos requeridos, guardar. La solicitud ya estaría pendiente de validar por la Dirección del centro o instituto

|                                                                    | ONSEJO SUPERIOR DE INVESTIGACIONES CIENTÍ                                                                                                    | FICAS                                               |                                                                                                    |                         |           |
|--------------------------------------------------------------------|----------------------------------------------------------------------------------------------------|-----------------------------------------------------|----------------------------------------------------------------------------------------------------|-------------------------|-----------|
|                                                                    | CEPRESIDENCIA DE RELACIONES INTERNACIONALES                                                                                                    |                                                     |                                                                                                    |                         |           |
|                                                                    |                                                                                                    | Pres                                                | sentación de Solicitudes                                                                                                    |                         |           |
| Menú<br>Datos Personales<br>Convocatorias Activas                  | Código de la solicitud: IMOVE24001<br>Situación de la solicitud: BORRADOR                                                                                                    | Convocatoria: IMOVE2024 (En fa                      | se de Solicitud)                                                                                                    |                         | 🖥 Guardar |
| Solicitudes<br>Mis solicitudes<br>Nueva solicitud                  | Solicitud pendiente de validación del Directo<br>Convocatoria * MOVE2024 - MOVE                                                                                                    | )<br>- Agencia estatal consejo superior de Inve - 1 | 7/04/2024 - 20/05/2024 V                                                                                                    |                         |           |
| <ul> <li>Guardar</li> <li>Borrar</li> <li>Participantes</li> </ul> | Duración de la estancia: * 60<br>Fecha Inicio (dd/mm/aaaa) 01/05/2024                                                                                                    | dias v                                              | Fecha Final(dd/mm/aaaa) 29/06/2024                                                                                                 |                         |           |
| Ver convocatorias activas                                          | Importe total<br>solicitado: * 2400 €<br>Titulo : * Acoplamiento no lineal en dos n<br>(Máximo 200 caracteres)                                                                                   | iveles de cristales de tiempo cuánticos             |                                                                                                    |                         |           |
| Ayuda<br>Salir                                                     |                                                                                                    |                                                     | li.                                                                                                    |                         |           |
|                                                                    | PARTICIPANTEes Nombre BASCONES GUTIERREZ, ALBERTO JULIO                                                                                                    | Función<br>COORDINADOR ESPAÑOL                      | Entidad<br>Vicepr. Investigación Científica Técnica                                                                                | Categoría<br>CONTRATADO | Borra     |
|                                                                    | Gestión de documentos para almacenar en o                                                                                                    | el servidor                                         | UNIVERSIDAD CATULIA DE LUVAINA (BELGICA)                                                                                           | DIRECTOR                | A         |
|                                                                    | Paso 1: Descargar los documentos necesarios<br>Paso 2: Rellenarlos y grabarlos en su ordenador<br>Paso 3: Subirlos al servidor<br>* Los ficheros deberán ser doc. docx. rtf. odt. pdf. ipa o aif |                                                     | Documentos ya subidos en el servidor:<br>CERTIFICADO ACEPTACION.odf<br>DECLARACION RESPONSALBE.odf<br>DECLARACION DE SOLICITUD.odf |                         |           |
|                                                                    | con un tamaño máximo de 10 Mb<br>CERTIFICADO ACEPTACION<br>DECLARACION RESPONSALBE                                                                                                    | Desca<br>Desca                                      | argar Subir<br>argar Subir                                                                                                    | n ya en el servidor     |           |
|                                                                    | FORMULARIO DE SOLICITUD FASE DE RECEPCION DE SOLICITUDES                                                                                                    | Desca                                               | argar Subir                                                                                                    |                         |           |

• La Dirección del centro o instituto, deberá acceder a la aplicación de solicitudes y validar las solicitudes que tenga pendientes y "aplicar cambios":

| Menú del Director                                                 |                                                                                                    |                                                                                                    |                               |                                                           |            | 🇳 Aplicar cambios |  |  |  |
|-------------------------------------------------------------------|----------------------------------------------------------------------------------------------------|----------------------------------------------------------------------------------------------------|-------------------------------|-----------------------------------------------------------|------------|-------------------|--|--|--|
| Solicitudes<br>Solicitudes a validar<br>Ver convocatorias activas | <ul> <li>Seleccione las solicitudes que desea v</li> <li>Una vez guardados los cambios no se</li> <li>Si rechaza una solicitud puede referir</li> </ul> | eleccione las solicitudes que desea validar y pinche en Guardar para hacer los cambios permanentes<br>na vez guardados los cambios no se podrá revertir la validación<br>rechaza una solicitud puede referir el motivo a la VRI a través del correo electrónico |                               |                                                           |            |                   |  |  |  |
|                                                                   |                                                                                                    |                                                                                                    |                               | Validación de solicitudes del centro 902020               |            |                   |  |  |  |
|                                                                   | Solicitud Situación de la so                                                                                                    | licitud Convocatoria                                                                                                    | Solicitante                   | Título                                                    | Validación |                   |  |  |  |
| Ayuda                                                             | IMOVE23001 SOLICITADA                                                                                                    | IMOVE2023 (Solicitud)                                                                                                    | PIRIS GARCIA, ANA<br>CAROLINA | Estancia breve en la Universidad Católica de Lovaina      | 🛩 Validada |                   |  |  |  |
| Salir                                                             | IMOVE23003 BORRADOR                                                                                                    | IMOVE2023 (Solicitud)                                                                                                    | PIRIS GARCIA, ANA<br>CAROLINA | Estancia breve en Milán. Università Degli Studi Di Milano | 🗆 Validar  | 🗆 Rechazar        |  |  |  |
|                                                                   |                                                                                                    |                                                                                                    |                               |                                                           |            |                   |  |  |  |

- Con la solicitud validada, el investigador/a solicitante, deberá acceder de nuevo, a su solicitud y seleccionar enviar a VRI/DPE:
- El estado de la solicitud correctamente registrada será "SOLICITADA:

| Convocatoria | Solicitud  | Situación de solicitud |
|--------------|------------|------------------------|
| IMOVE2024    | IMOVE24001 | SOLICITADA             |
|              |            |                        |
|              |            |                        |

• Contacto: <u>imove@csic.es</u>